## Comment accéder à ma billetterie en ligne ?

- Rendez-vous sur le site <u>https://vitam.shop.secutix.com/account/login</u>
- Vous n'êtes pas encore inscrit(e) ?
  Créer un compte pour commander vos billets.
- Vous recevrez par email une confirmation de création de compte.
  A partir de ce moment-là, vous pourrez vous connecter à votre compte et faire vos achats.
- ✤ Lors de votre connexion vous arrivez sur la page ci-dessous.

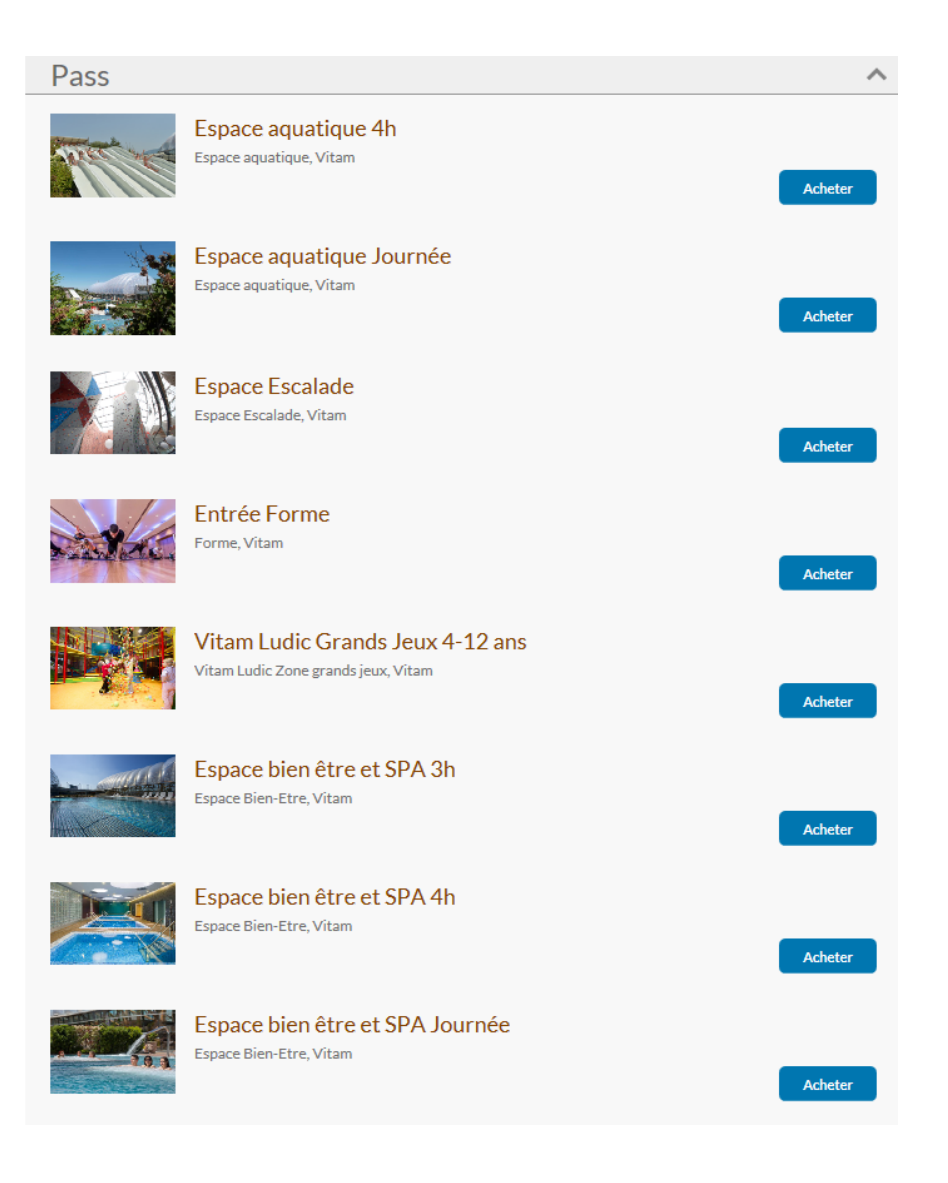

- Les tarifs grand public sont configurés de base.
  Vous pourrez bénéficier des tarifs préférentiels négociés par votre entreprise en saisissant un code avantage, puis cliquer sur valider.
- Lorsque vous achetez plusieurs produits différents, il est nécessaire de saisir le code plusieurs fois, sinon il s'efface.

| Votre panier                                                   |
|----------------------------------------------------------------|
| Votre panier est vide.                                         |
|                                                                |
| Code avantage                                                  |
| Si vous possédez un code<br>avantage, saisissez-le et validez. |
| Code                                                           |
| Valider                                                        |
|                                                                |
| Informations générales                                         |
| Conditions générales de vente                                  |

 Sélectionnez ensuite les entrées que vous souhaitez acheter.
 Si vous souhaitez poursuivre vos achats, cliquez sur le bouton de gauche « Continuer vos achats ».
 Si vous cliquez sur « Continuez vos achats », il est nécessaire de saisir de nouveau votre code avantage.

Si vous souhaitez finaliser la commande, cliquez sur « Acheter maintenant ».

- Effectuez votre règlement par carte bancaire.
- Vous pouvez à présent imprimer directement les entrées depuis votre ordinateur. Pour visualiser et imprimer vos billets, cliquer sur Historique d'achat